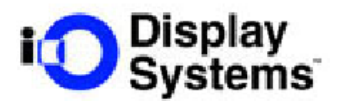

# **i-glasses** *SVGA* Instrukcja Użytkownika

## Najwyższej klasy monitor wirtualny - Personal Display System<sup>TM</sup>

Gratulujemy dokonania znakomitego wyboru. Monitor wirtualny *HMD SVGA* jest wysokiej jakości przenośnym monitorem komputerowym zakładanym na głowę. Pozwala na wyświetlanie czystego obrazu w rozdzielczości 800x600 i zawiera wbudowane słuchawki stereofoniczne. Monitor ten jest kompatybilny z techniką "*plug and play*" i współpracuje ze wszystkimi typami komputerów stacjonarnych, notebook'ami czy urządzeniami PDA. Pozwala na prace z komputerem w czasie podróży a także na całkowitą izolację od zakłóceń zewnętrznych.

Aby uzyskać najlepsze efekty, przed instalacją proszę zapoznać się z poniższą instrukcją.

### Specyfikacja:

Rozdzielczość Pole widzenia Wielkość obrazu Głębia koloru Ostrość Rozstaw Wyjściowa wielkość obrazu (źrenica) Zbieżność Sygnał wejściowy VGA/SVGA/XVGA Odświeżanie Waga Sterowanie/przyciski Zasilanie

#### Zawartość

800 x 600 punktów
26°
76" (1.93 m) w odległości 4 m
24 bity
13' TBR
25 mm
17 mm x 6 mm (H x V)
7'10", 100% pokrycia, TBR
Skalowany do rozdzielczości SVGA
120 Hz
198 g
Włącz / wyłącz, regulacja głośności
220V, zasilacz DC/AC 9V

Monitor wirtualny HMD SVGA, zasilacz, instrukcja obsługi

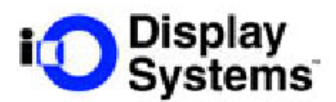

#### Dostosowanie komputera

Monitor wirtualny HMD pracuje najlepiej kiedy źródło sygnału jest w formacie VGA (640x480) lub SVGA (800x600) przy częstotliwości odświeżania 60Hz. Aby ustawić komputer do pracy z monitorem HMD proszę sięgnąć do poniższych instrukcji:

- 1. Ustawienie monitora w rozdzielczości 800x600 klikając prawym klawiszem myszki na pulpicie wybieramy *Właściwości*, pojawi się okno *Właściwości-ekran* w którym wybieramy zakładkę *Ustawienia*, zmieniamy parametr Obszar ekranu za pomocą suwaka do wartości 800x600, klikamy *Zaawansowane*, wybieramy zakładkę *Monitor* i ustawiamy częstotliwość odświeżania na poziomie 60Hz. Aby zaakceptować zmiany wybieramy *Zastosuj*.
- 2. Ustawienie trybu High Color klikając prawym klawiszem myszki na pulpicie wybieramy *Właściwości*, pojawi się okno *Właściwości-ekran* w którym wybieramy zakładkę *Ustawienia*, zmieniamy parametr *Kolory* na *High Color (16 bitów)*. Aby zaakceptować zmiany wybieramy *Zastosuj*.
- 3. Odłączamy monitor od gniazda VGA karty graficznej

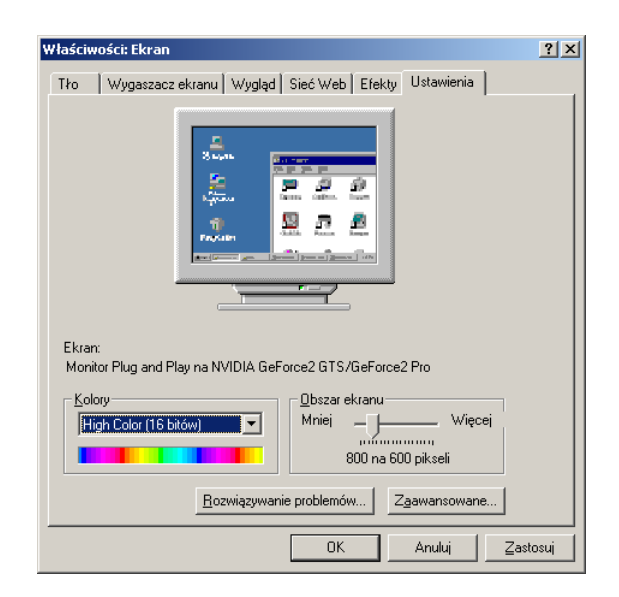

Przykład poprawnych ustawień rozdzielczości i kolorów w Windows 2000 Prof. PL

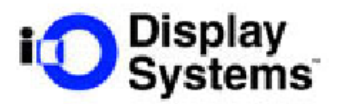

| Vłaściwości: Monitor Plug and                                                                                                    | Play i NVIDIA GeFo            | rce2 GTS/GeForc 🔋 🗙 |  |  |
|----------------------------------------------------------------------------------------------------|-------------------------------|---------------------|--|--|
| Rozwiązywanie problemów Dgólne                                                                                                    | Zarządzanie kolorami<br>Karta | GeForce2 GTS        |  |  |
| Typ monitora<br>Monitor Plug and Play                                                                                                    |                               |                     |  |  |
| Ustawienia monitora<br><u>C</u> zęstotliwość odświeżania:<br>60 Hz                                                                                                    |                               |                     |  |  |
| Ukryj tryby, których ten monitor nie może wyświetlić                                                                                                    |                               |                     |  |  |
| Usunięcie zaznaczenia tego pola pozwala na ustawienie trybów<br>wyświetlania, których ten monitor nie wyświetla poprawnie. Może to<br>spowodować, że ekranu nie da się użyć, a sprzęt zostanie<br>uszkodzony. |                               |                     |  |  |
|                                                                                                    |                               |                     |  |  |
|                                                                                                    |                               |                     |  |  |
|                                                                                                    | ОК                            | Anuluj Zastosuj     |  |  |

Przykład poprawnych ustawień częstotliwości odświeżania w Windows 2000 Prof. PL.

#### Podłączenie wirtualnego monitora HMD do komputera

- 1. **Podłącz źródło VGA** złącze VGA monitora HMD należy podłączyć do gniazda VGA karty graficznej (1 rys.1)
- 2. Podłącz zasilanie wyjście typu "jack" zasilacza należy podłączyć do gniazda złącza zasilającego HMD (2 rys.1)
- **3. Podłącz audio** wejście audio typu "jack" w HMD należy podłączyć do wyjścia audio karty dźwiękowej (3 rys.1)
- **4. Podłącz kabel do HMD** złącze kabla HMD należy podłączyć do gniazda znajdującego się na wyświetlaczu HMD

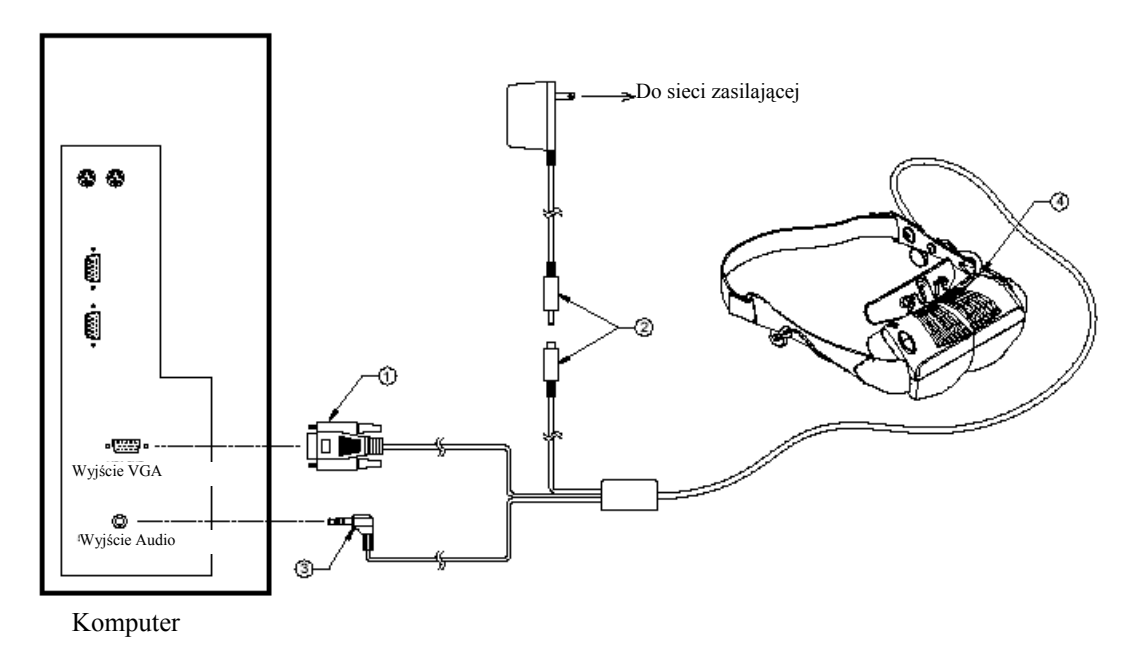

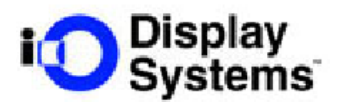

# PRACA z monitorem HMD

- Włącz HMD wciśnij przycisk zasilania. Zaświeci się dioda LED umieszczona obok przycisku a następnie w ciągu kilku sekund w wyświetlaczu pojawi się obraz. Wszystkie parametry zostaną automatycznie ustawione tak, że żadna dodatkowa regulacja nie jest konieczna.
- 2. Regulacja Audio jeśli podłączone jest źródło audio istnieje możliwość zwiększenia bądź zmniejszenia poziomu głośności za pomocą przycisków Góra/Dół
- 3. Regulacja Video / Audio Balans aby dokonać regulacji parametrów obrazu lub balansu dźwięku sięgnij do rozdziału "Menu ekranowe" umieszczonego poniżej.

#### Menu ekranowe

Menu ekranowe pozwala na regulację następujących parametrów/funkcji:

- Brightness jasność
- *Contrast* kontrast
- *Audio Balance* balans dźwięku
- Horizontal Centering wyśrodkowanie obrazu w poziomie
- Color Settings ustawienia kolorów
- *3D* tryb stereo 3D
- *Reset* przywrócenie ustawień fabrycznych
- 1. Uaktywnienie menu ekranowego wciśnij i przytrzymaj przez 3 sekundy przycisk zasilania aż do pojawienia się małego okna na środku ekranu (patrz rys. poniżej)

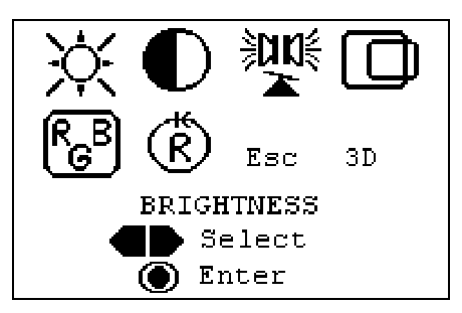

2. Poruszanie się po menu – za pomocą przycisków góra/dół wybieramy dowolny parametr, który chcemy zmienić a następnie uaktywniamy go wciskając krótko przycisk zasilania po czym pojawi nam się okienko podmenu wybranego parametru.

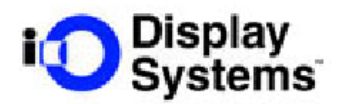

Jasność – kiedy uaktywni się okienko podmenu o nazwie *Brightness* możemy zmieniać poziom jasności w zakresie 0 – 100%. Efekty regulacji widoczne są natychmiast. Po uzyskaniu pożądanego poziomu parametru należy wcisnąć ponownie przycisk zasilania lub poczekać 2 sekundy aby przejść do menu głównego automatycznie.

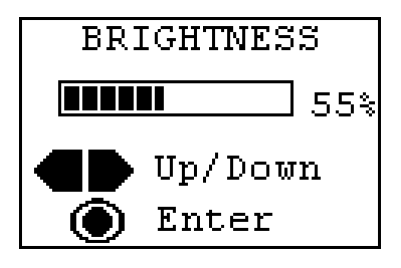

4. Kontrast – kiedy uaktywni się okienko podmenu o nazwie *Contrast* możemy zmieniać poziom kontrastu w zakresie 0 – 100%. Efekty regulacji widoczne są natychmiast. Po uzyskaniu pożądanego poziomu parametru należy wcisnąć ponownie przycisk zasilania lub poczekać 2 sekundy aby przejść do menu głównego automatycznie.

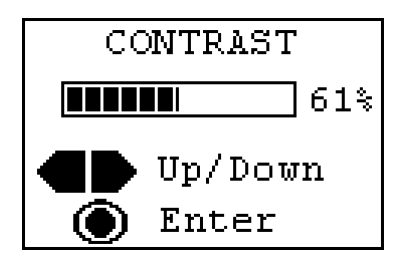

5. Balans dźwięku - kiedy uaktywni się okienko podmenu o nazwie *Audio Balans* możemy dowolnie regulować balans dźwięku w zakresie *Left* (lewo) / *Right* (prawo). Efekty regulacji słyszalne są natychmiast. Po zakończeniu regulacji należy wcisnąć ponownie przycisk zasilania lub poczekać 2 sekundy aby przejść do menu głównego automatycznie.

| AUDIO BALANCE |  |   |
|---------------|--|---|
| L             |  | R |
| Left/Right    |  |   |

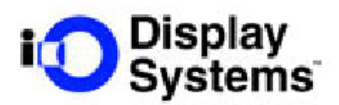

6. Wyśrodkowanie obrazu w poziomie - jeżeli obraz nie jest położony centranie należy przejść do podmenu o nazwie *Shift Image* i wyregulować położenie obrazu za pomocą tej funkcji.

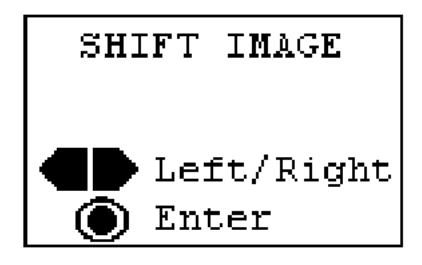

- 7. Kolory istnieje możliwość regulacji kolorów *RGB* (czerwony, zielony, niebieski). Aby dokonać tej regulacji należy uaktywnić podmenu *RGB* i ustawić poziom nasycenia wybranych kolorów.
- 8. Reset aby przywrócić ustawienia fabryczne należy uaktywnić podmenu *Reset System To Factory Settings*

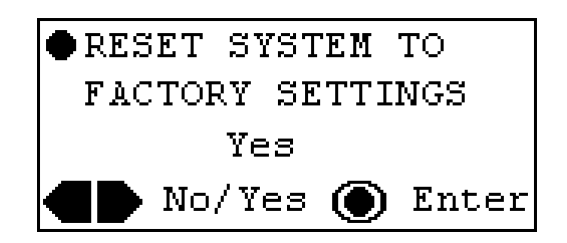

9. 3D – funkcja ta pozwala na ustawienie monitora wirtualnego HMD do pracy w trybie trójwymiarowym. W podmenu *3D* istnieje możliwość wyboru : *3D1*, *3D2* lub *OFF* 

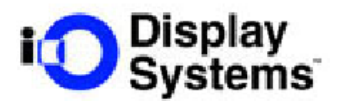

## Praca w trybie 3D

I-glasses SVGA 3D może pracować w dwóch trybach 3D.

<u>Tryb 1</u>: Protokół liniowy DDC – protokół liniowy DDC wykorzystywany jest głównie przez sterowniki stereo Nvidii. Jeżeli sterowniki stereo Nvidii są uaktywnione i generują sygnał 3D, HMD automatycznie zidentyfikuje sygnał i ustawi się w odpowiedni tryb 3D. Nie ma wtedy znaczenia czy został wybrany tryb *3D1* czy *3D2*.

<u>Tryb 2</u>: Sekwencyjne klatki stereo – użytkownik może wybrać 3D1 lub 3D2 aby uaktywnić funkcję przełączania klatek. Jeżeli pojawi się odwrócony obraz stereo należy zmienić tryb z 3D1 na 3D2 lub odwrotnie.

*Uwaga:* Jeżeli moniotr HMD pracuje w trybie 3D nie ma możliwości zmiany takich parametrów jak częstotliwość odświeżania czy rozdzielczość. Aby mieć możliwość regulacji tych parametrów należy wyłączyć tryb 3D.

#### Rozwiązywanie problemów

*Pyt.*: Na ekranie nie ma obrazu.

*Odp.:* Upewnij się czy komputer ustawiony jest w trybie 800x600 @ 60Hz. Jeśli jesteś podłączony do laptopa upewnij się, czy wyjście VGA jest włączone. Jeżeli laptop jest uruchamiany z podłączonym monitorem HMD powinien automatycznie wykryć obecność monitora HMD.

Jeśli obraz nadal się nie pojawił skontaktuj się z serwisem.

*Pyt.*: Obraz w monitorze HMD jest niestabilny: skacze, przesuwa się itp.

*Odp.:* Prawdopodobnie przyczyną jest nieprawidłowy sygnał wejściowy. Proszę sprawdzić czy komputer ustawiony jest w trybie 800x600 @ 60Hz. Jeżeli problem się powtarza spróbuj zwiększyć lub zmniejszyć częstotliwość odświeżania.

*Pyt.:* Obraz jest nieczytelny

*Odp.:* Prawdopodobnie przyczyną jest nieprawidłowy sygnał wejściowy. Proszę sprawdzić czy komputer ustawiony jest w trybie 800x600 @ 60Hz.

*Pyt.:* Obraz migocze.

*Odp.:* Upewnij się że tryb stereo jest wyłączony. Jeśli problem nadal występuje upewnij się że częstotliwość odświeżania ustawiona jest na poziomie 60Hz. Przy tej częstotliwości częstotliwość odświeżania monitora HMD jest podwajana i wynosi 120Hz dzięki czemu obraz będzie stabilny.

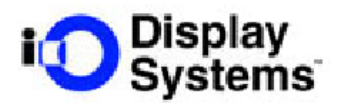

*Pyt.:* Po pewnym czasie pracy obraz ulega przyciemnieniu.

*Odp.:* Monitor HMD jest prawdopodobnie przegrzany z powodu eksploatacji w zakresie temperatur wykraczających poza dopuszczalne normy podane w specyfikacji. Upewnij się że urządzenie pracuje w warunkach zgodnych ze specyfikacją oraz że nie pracuje w miejscu bezpośrednio nasłonecznionym.

*Pyt.:* Próbuję uzyskać obraz stereo 3D na moim laptopie ale to nie działa. *Odp.:* Wyłącz panel LCD i podłącz monitor wirtualny HMD.

Jeżeli obraz nadal nie jest prawidłowy skontaktuj się z serwisem.

# **OSTRZEŻENIE**

W odosobnionych przypadkach efekt migotania (wynikający z zasady działania monitora HMD w trybie 3D) może powodować u niektórych osób objawy epilepsji lub inne zaburzenia. Jeżeli mieli Państwo kiedykolwiek w przeszłości podobne problemy, przed użyciem monitora HMD w trybie 3D prosimy skonsultować się z lekarzem. Jeżeli podczas pracy w trybie 3D poczują Państwo mdłości, niezamierzone ruchy mięśni lub inne niepokojące objawy prosimy <u>niezwłocznie</u> wyłączyć tryb 3D.

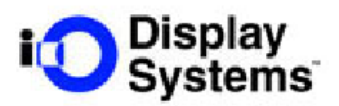

## Wsparcie techniczne na terenie Polski

Wszystkie istotne informacje dotyczące gwarancji, specyfikacji technicznych oraz rozwiązywania ewentualnych problemów można znaleźć na stronie:

#### www.servodata.com.pl

Wszelkie pytania i problemy nie opisane na stronie internetowej prosimy kierować na następujący adres pocztowy:

#### serwis@servodata.com.pl

lub telefonicznie w dni robocze w godz. 8<sup>00</sup>-16<sup>00</sup> pod numer (081) **5251033** 

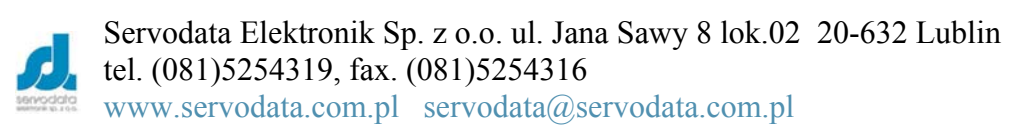